## Google Analyticsの利用方法(サイトへの貼りつけ方)

サイトに貼り付ける前にGoogle Analyticsのコードをご準備ください。

コードの発行方法は、Google Analyticsの利用方法(タグ発行まで)をご覧ください。

#### HTMLサイトに貼り付ける場合・・・ ①

- ワードプレスサイトに貼り付ける場合 ・・・2
- アメブロに貼り付ける場合 …・
- Owndに貼り付ける場合 ···· ④
- Jimdoに貼り付ける場合 ・・・ 6

#### ● HTMLサイトに貼り付ける場合

<head>タグの直下に、コピーしたアナリティクスのコードをペーストします。 サイトの全部のページに貼りつけます。(サイトー式をアップロードしなおします。)

```
<!DOCTYPE html PUBLIC ~-//W3C//DTD XHTML 1.0 Transitional//EN"
"http://www.w3.org/TR/xhtml1/DTD/xhtml1-transitional.dtd">
<html xmlns="http://www.w3.org/1999/xhtml">
234567890
      <head>
      K:-- Global site tag (gtag.)s) - Google Analytics -->
Kscript async src="https://www.googletagmanager.com/gtag/js?id=UA-139517631-1"></script>
      <script>
         window.dataLayer = window.dataLayer || [];
function gtag() {dataLayer.push(arguments);}
gtag('js', new Date());
         gtag('config', 'UA-139517631-1');
                                                                                                         ※コードを貼りつけ
12
13
14
      </script>
      <meta http-equiv="Content-Type" content="text/html; charset=utf-8" />
      <title>ダウンロードページ</title>
15
16
17
      </head>
18
19
      <body>
20
      <h1>マニュアルダウンロード</h1>
21
       \langle d \rangle \rangle
22
23
24
      Google Mapにビンを立ててお店を掲載する方法
      \langle d \rangle
      </body>
       </html>
```

#### ワードプレスに貼り付ける場合

ダッシュボードにログインし、

[外観] > [テーマの編集] をクリックし、テンプレートの中から「header.pdp」を選択します。

中央の編集画面にheader.php が開きますので<head>タグ直下にコード貼り付け「ファイルを更新」 をクリックします。

| 📮 Testimonial   | テーマの編集                                                                                                    |                                                        |
|-----------------|----------------------------------------------------------------------------------------------------|--------------------------------------------------------|
| 🖈 Services      | ファイルの編集に成功しました。                                                                                                    | 8                                                      |
| FAQs            |                                                                                                    |                                                        |
| ᡖ Our Team      | cherry: テーマヘッター (header.php) 編集するテーマを選択:                                                                                                    | cherry ¥ 選択                                            |
| 93 メディア         | <pre><!DOCTYPE html>     <?if lt IE 7 ?><html <?php="" attributes();?="" class="ie ie6" language="">&gt; <?endif?></html></pre>                                                                                                    | テンプレート                                                 |
| ■ 固定ページ         | <pre><?if IE 7 ?><html <?php="" class="ie ie7" language_attributes();?="">&gt; <?endif?> <?if IE 8 ?><html <?php="" attributes();?="" class="ie ie8" language="">&gt; <?endif?></html></html></pre>                                                                                                    | (404. <i>php</i> )                                     |
| ■ コメント          | <pre><?if IE 9 ?><html <?php="" class="ie ie9" language_attributes();?="">&gt; <?endif?> </html></pre>                                                                                                    | accordion.php                                          |
| ⊫ Slides        | <pre><head> </head></pre>                                                                                                    | options-framework.php<br>(admin/options-framework.php) |
| 💼 Portfolio     | <pre><code (<u="" site="" tog="">studing) dougle Analytics / script async site "https://www.googletagmanager.com/gtag/js?id=UA-139517631-1"&gt; </code>studing) dougle analytics / script&gt; studing) dougle analytics / script&gt; studing) dougle a</pre> | options-interface.php                                  |
| ♪ 外観            | <pre>vindow.datalayer = window.datalayer    []; function_stag(){datalayer.pusb(arguments);}</pre>                                                                                                    | options-medialibrary-                                  |
| テーマ             | gtag('js', new Date());                                                                                                    | uploader.php<br>(admin/options-medialibrary-           |
| カスタマイズ          | gtag('config', 'UA-139517631-1'); ※コードを貼りつけ                                                                                                    | uploader.php)                                          |
| ウィジェット          |                                                                                                    | options-sanitize.php                                   |
| -ב=א            | <pre><title><?php if ( is_category() ) {     echo theme locals("category for")." &quot;"; single cat title(); echo '&quot;   '; bloginfo( 'name');</pre></title></pre>                                                                                                    | アーカイブ                                                  |
| Install Plugins | <pre>} elseif ( is_tag() ) {</pre>                                                                                                    | (archive.php)                                          |
| テーマの編集          | <pre>} elseif ( is_archive() ) {</pre>                                                                                                    | 作成者テンプレート                                              |
|                 |                                                                                                    | ※テンプレートー覧から                                            |

「header.php」を探します。

ファイルを更新

#### 8 アメブロに貼り付ける場合

管理画面の全メニューから「外部サービス連携」→「SearchConsoleとGoogleAnalyticsの設定」へ移動します。 記入欄に「トラッキングID」を貼りつけます。

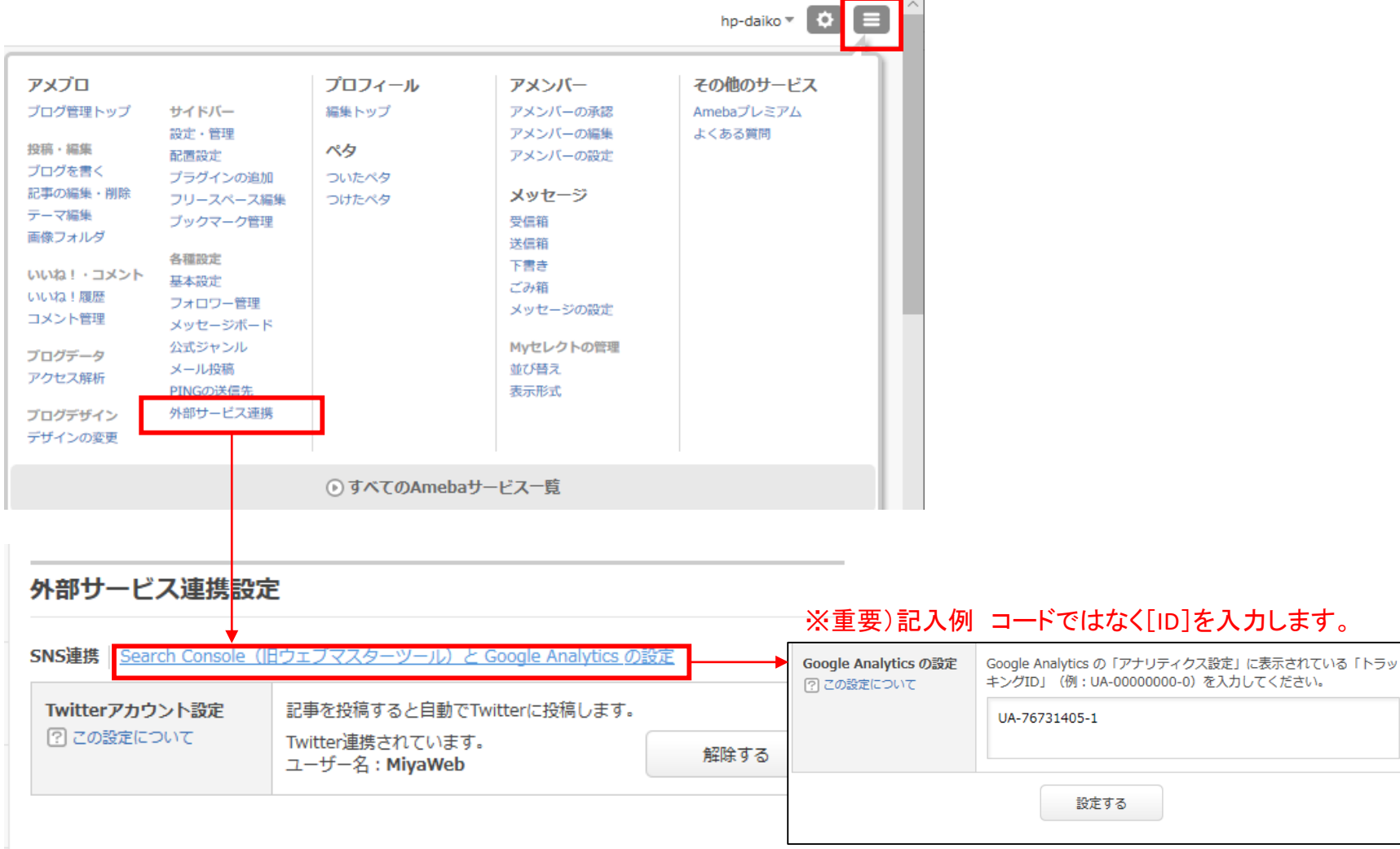

### ④ アメーバオウンド(ameba Ownd)に貼り付ける場合

管理画面の「設定」→「外部のツール」へ移動します。 Googleアナリティクス記入欄に「トラッキングID」を貼りつけます。

1

| Or       | Ameba Owndとは? | ヘルプ アプリをダウンロード 一 [無料ダウンロー > 💮 🌗                                                                                   | L 🗹          |
|----------|---------------|----------------------------------------------------------------------------------------------------|--------------|
| <b>—</b> | ダッシュボード       | 外部のツール                                                                                                    | 存            |
| Ø        | ブログ管理         |                                                                                                    |              |
| C        | ページ編集         | Google                                                                                                    |              |
| ۲        | デザイン変更 >      | Google アナリティクス                                                                                                    |              |
| ŧŧ       | カスタマイズ        | UA-76731405-4 ※重要)記入例 コードではなく[ID]を入力します。                                                                          |              |
| â        | ショップ開設        | Google アナリティクスのトラッキングID (UA-XXXXXXX-X) を入力してください。<br>ユニバーサルアナリティクスのみ対応しています。くわしく知りたい方は Google のドキュメントページをご確認ください。 |              |
| ıllı     | アクセス統計        | サーチコンソール                                                                                                    |              |
| ٥        | 設定            | Ofmm7xQpYe7sq2-LEcxFci50jtl_8Qta77OdNZZU6ws                                                                       |              |
|          | 基本設定          | サーチコンソールで生成するMetaタグ、google-site-verificationのcontentの中身を入力してください。                                                 |              |
|          | ソーシャルメディア連携   |                                                                                                    |              |
|          | SEO設定         | AMP (Accelerated Mobile Pages)                                                                                    |              |
|          | 外部のツール        | ✓ AMPページを有効化する                                                                                                    | ( <b>2</b> ) |
|          | ブログのインポート     | AMPについて知りたい方は <b>Googleのドキュメントページ</b> をご確認ください。                                                                   | U            |

**⑤** Jimdo(無料版)に貼り付ける場合

管理画面 [基本設定]→[Edit Head] と移動し、ヘッダー編集「ホームページ全体」を開き Analyticsのコードを貼りつけます。

| ← 戻る               | ヘッダー編集                                       | ? |
|--------------------|----------------------------------------------|---|
| 基本設定               |                                              |   |
| General            |                                              |   |
| Privacy & Security | ホームページ全体 各ページ                                |   |
| パスワード保護領域          |                                              |   |
| Form Archive       |                                              |   |
| Edit Head          | ① 注意:ここで変更した内容はホームページ全体に反映します                |   |
| Twitter            | 1 <meta content="くるまWEB" name="author"/>     |   |
| Storage            | 2 3 <script type="text/javascript"></script> |   |

# 設定ができたら

#### Analytics 画面で「リアルタイム」レポートをクリックし、動作していることを確認しましょう。

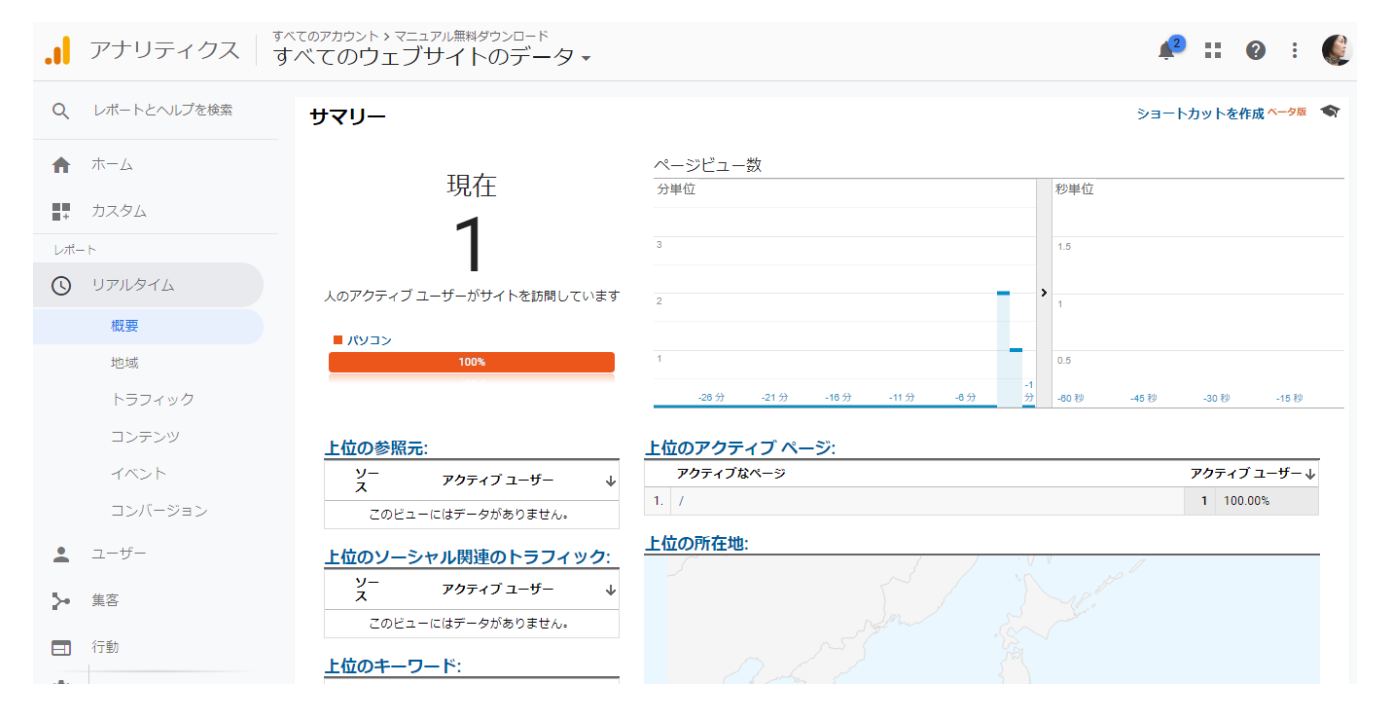

マニュアル提供

### hp-daiko.com

ホームページ代行

https://hpdaiko.amebaownd.com/